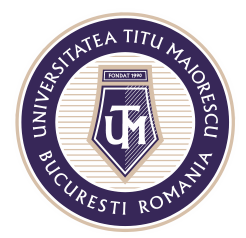

MINISTERUL EDUCAȚIEI NAȚIONALE **UNIVERSITATEĂ "TITU MAIORESCU" DIN BUCUREȘTI** Calea Văcărești nr. 187, sector 4, București, cod 040051 Tel.: 021 316 16 46, Fax: 021 311 22 97, e-mail: rectorat@utm.ro, www.utm.ro

## **ORGANIZAREA UNUI MEETING/ CURS ONLINE**

Crearea unui meeting/ curs online, se poate realiza astfel:

- 1. În cadrul secțiunii Calendar:
  - a. Se accesează secțiunea Calendar din partea stângă, apoi butonul "New meeting":

| < >         |       |                                           |                    | AN - 0 ×             |                   |        |            |
|-------------|-------|-------------------------------------------|--------------------|----------------------|-------------------|--------|------------|
| Activity    | Ē     | Calendar                                  |                    | Qi Meet no           | w + New meeting V |        |            |
| 9           | (‡)   | Today < > September 2020 ~                |                    | 简 Mada merk          |                   |        |            |
| Chat        |       | 14                                        | 15                 | 16                   | 17                | 18     |            |
| Teams       |       | Monday                                    | Tuesday            | Wednesday            | Thursday          | Friday |            |
| Assignments | 04:00 |                                           |                    |                      |                   |        |            |
|             |       |                                           |                    |                      |                   |        |            |
| Calendar    | 05:00 |                                           |                    |                      |                   |        |            |
| Calls       |       |                                           |                    |                      |                   |        |            |
| Files       | 06:00 |                                           |                    |                      |                   |        |            |
|             |       |                                           |                    |                      |                   |        |            |
|             | 07:00 |                                           |                    |                      |                   |        |            |
|             |       |                                           |                    |                      |                   |        |            |
|             | 08:00 |                                           |                    |                      |                   |        |            |
|             |       |                                           |                    |                      |                   |        |            |
|             | 09:00 |                                           |                    |                      |                   |        |            |
| ~           |       |                                           |                    |                      |                   |        |            |
| Apps        | 10:00 |                                           |                    |                      |                   |        |            |
| (?)<br>Help |       |                                           |                    |                      |                   |        |            |
|             |       |                                           |                    |                      |                   |        |            |
| < >         |       |                                           | Q Search           |                      |                   |        | 🧛 – 🗆 ×    |
|             | Ē     | New meeting Details Scheduling            | Assistant          |                      |                   |        | Save Close |
| Activity    | Tio   | a zono: //ITC+02:00) Athons Rucharast X/  |                    |                      |                   |        |            |
| Chat        |       | le zone. (o re+oz.oo) Athens, bucharest · |                    |                      |                   |        |            |
| Tearns      | 0     | Add title                                 |                    |                      |                   |        |            |
| Assignments | 0°    | Add required attendees                    |                    | + Op                 | tional            |        |            |
|             | ÷.    | 17 Sep 2020 10:00                         | √ → 17 Sep 2020 10 | 0:30 🗸 30m 🌒 All day |                   |        |            |
| Calendar    | Ø     | Does not repeat 🛛 🗸                       |                    |                      |                   |        |            |
| Calls       |       | Add channel                               |                    |                      |                   |        |            |
| Files       |       | AMTGJIU-IF-AMG-AN1-2020/202               | 1                  |                      | _                 |        |            |
|             | 0     | AMTGJIU-IF-AMG-AN2-2020/202               | 1                  |                      |                   |        |            |
|             | 13    | AMTGJIU-IF-AMG-AN3-2020/202               | n - = =            | =   " © 를 囲   ら ぐ    |                   |        |            |
|             |       | Admission dental medicine 2020            |                    |                      |                   |        |            |
|             |       | Admission medicine 2020                   |                    |                      |                   |        |            |
|             |       | Clasa IT                                  |                    |                      |                   |        |            |
|             |       | General Clasa IT Test                     |                    |                      |                   |        |            |
|             |       |                                           | -                  |                      |                   |        |            |
| ₽<br>Apps   |       |                                           |                    |                      |                   |        |            |
| ?           |       |                                           |                    |                      |                   |        |            |
| Help        |       |                                           |                    |                      |                   |        |            |

Acreditată prin Legea nr. 239/2002, cod fiscal RO 4337662, cont IBAN RO90BTRL04301202N01816XX, Banca Transilvania, Agenția Popești-Leordeni

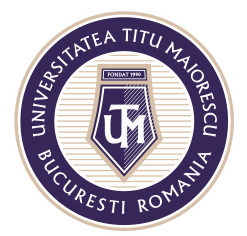

MINISTERUL EDUCAȚIEI NAȚIONALE **UNIVERSITATEA "TITU MAIORESCU" DIN BUCUREȘTI** Calea Văcărești nr. 187, sector 4, București, cod 040051 Tel.: 021 316 16 46, Fax: 021 311 22 97, e-mail: rectorat@utm.ro, www.utm.ro

- b. În campul "Add title" este necesară introducerea unui titlu pentru cursul online.
- c. În câmpul "Add required attendees" se pot adăuga punctual participanți la cursul online, dacă este cazul.
- d. Următorul câmp reprezintă stabilirea intervalului orar în care va avea loc meetingul.
- e. În cazul în care cursul este unul repetitiv, se poate personaliza acest lucru prin opțiunea Custom, apoi selectarea datei de incepere a cursului, de câte ori se repetă, la ce interval, în ce zi a săptămânii, dar și data la care se încheie.

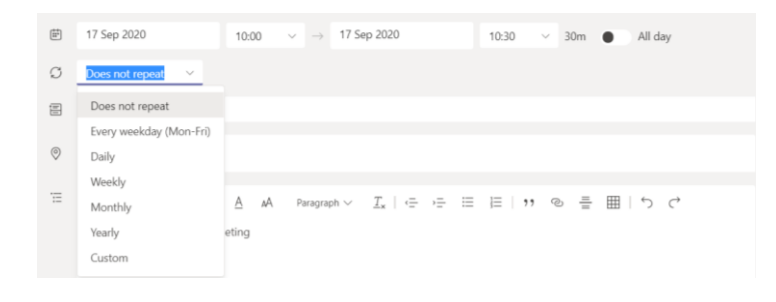

| Custom ree   | curre | nce   |      |        |    |    |     |        |      |
|--------------|-------|-------|------|--------|----|----|-----|--------|------|
| Start        | 1 Oc  | t 202 | 20   |        |    |    |     |        |      |
| Repeat every | 1     | ١     | Week | $\sim$ |    |    |     |        |      |
|              | Μ     | Т     | W    | T      | F  |    | S S | S      |      |
| End          | Sele  | ct da | te   |        |    |    |     |        |      |
|              | Oct   | ober  | 2020 | )      |    | <  | >   |        |      |
|              | М     | Т     | W    | Т      | F  | S  | S   | Cancel | Save |
|              | 28    | 29    | 30   | 1      | 2  | 3  | 4   |        |      |
|              | 5     | 6     | 7    | 8      | 9  | 10 | 11  |        |      |
|              | 12    | 13    | 14   | 15     | 16 | 17 | 18  |        |      |
|              | 19    | 20    | 21   | 22     | 23 | 24 | 25  |        |      |
|              | 26    | 27    | 28   | 29     | 30 | 31 | 1   |        |      |

 f. În câmpul "Add channel" se adaugă clasa în cadrul căreia va avea loc meeting-ul.
 ATENTIE! Se poate adăuga doar canalul General, astfel invitația transmisă pe mail va fi primită și de către celelalte cadre didactice membre, fiind vizibilă si in secțiunea Calendar.

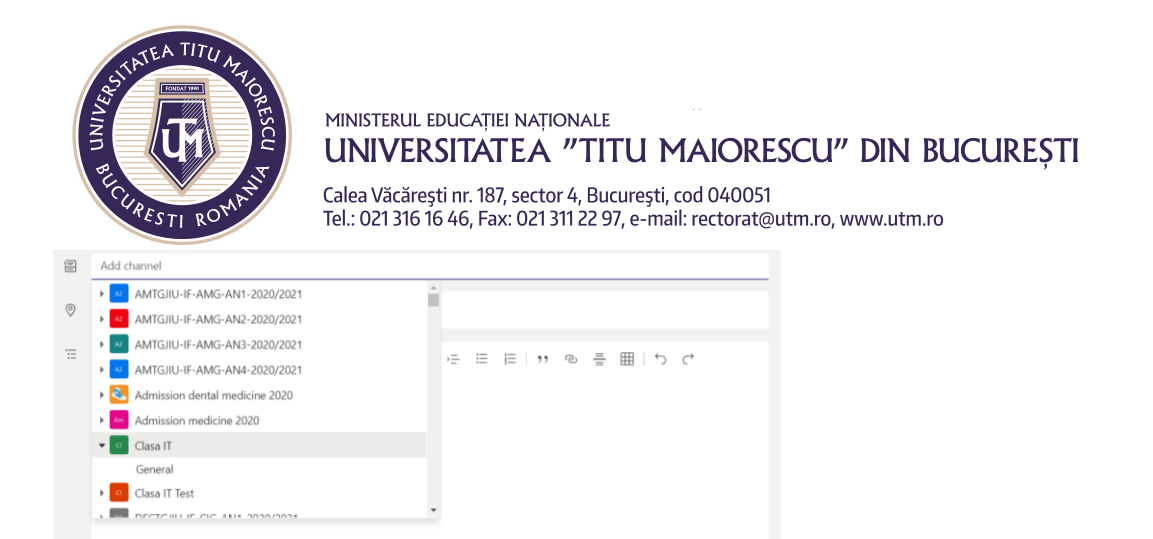

- g. Câmpul "Add location" este necesar în cazul în care se transmite o invitație pentru un meeting ce poate avea loc și într-o sală fizic.
- h. Ultimul câmp poate fi utilizat în cazul în care se dorește transmiterea unui mesaj către participanți.

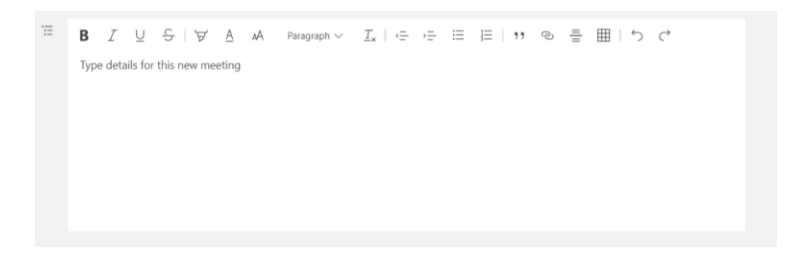

2. În cadrul disciplinei:

ATENȚIE! Este necesară anunțarea în prealabil a studenților în legătură cu data și ora la care va avea loc meeting-ul, întrucat fiind un meeting organizat pe disciplină, nu va apărea în Calendar, iar notificarea prin mail nu va fi transmisă.

a. Se accesează disciplina pentru care se dorește organizarea meeting-ului, apoi butonul din partea dreaptă sus Meet.

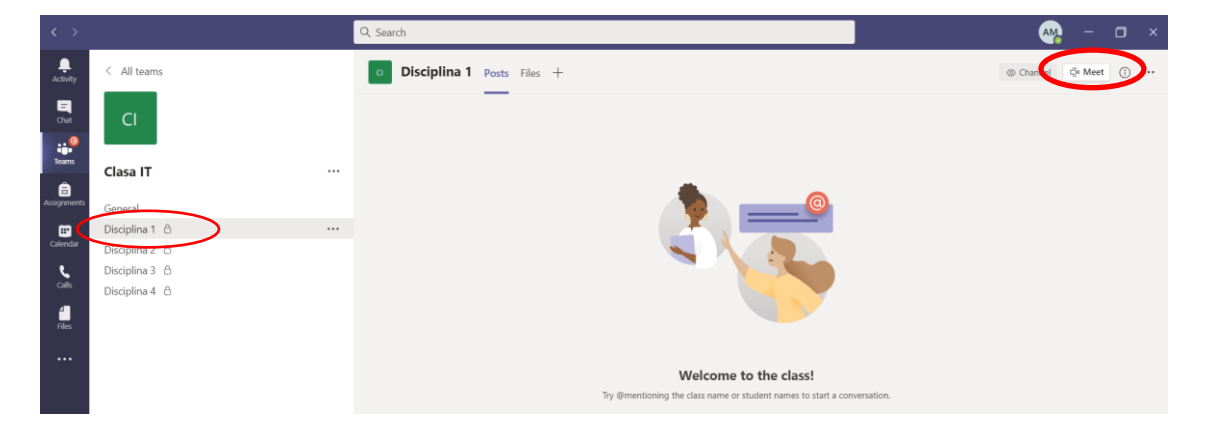

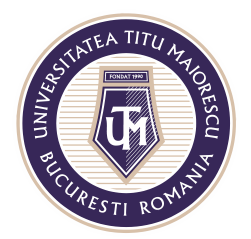

MINISTERUL EDUCAȚIEI NAȚIONALE **UNIVERSITATEA "TITU MAIORESCU" DIN BUCUREȘTI** Calea Văcărești nr. 187, sector 4, București, cod 040051 Tel.: 021 316 16 46, Fax: 021 311 22 97, e-mail: rectorat@utm.ro, www.utm.ro

b. Următorul pas este denumirea meeting-ului, activarea sau dezactivarea camerei și a microfonului în funcție de preferințe, apoi începerea meeting-ului prin apăsarea butonului "Join now".

|              |                                | test                                                                                                    | - <b>o</b> ×            |
|--------------|--------------------------------|----------------------------------------------------------------------------------------------------|-------------------------|
|              | Choose your 1                  | video and audio options                                                                                                    |                         |
|              | 🌠<br>Your camera is turned off | Customised Setup<br>Customised Setup<br>Customised S | ●<br>H<br>Microfon<br>O |
| Camera video | Background filters             | On't use audio                                                                                                    | 0                       |
|              |                                | Cancel                                                                                                    |                         |

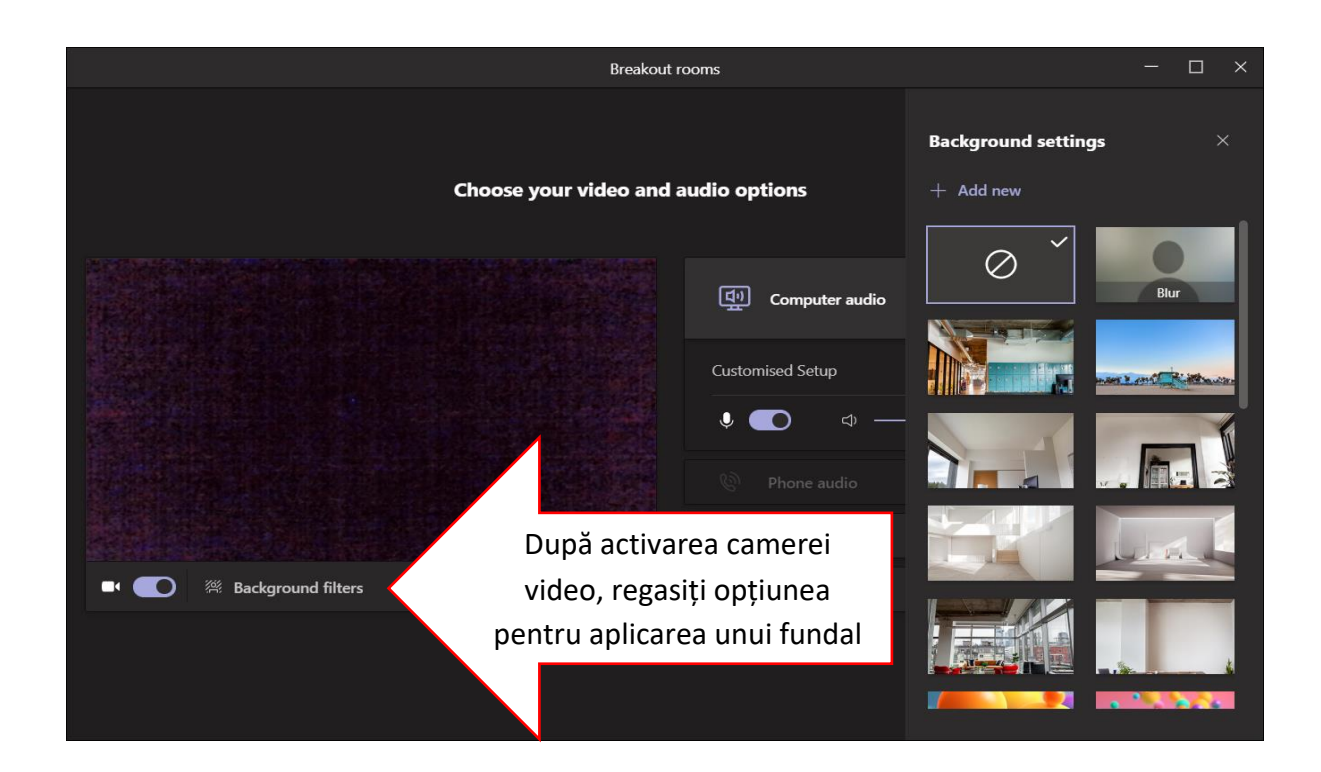

Acreditată prin Legea nr. 239/2002, cod fiscal RO 4337662, cont IBAN RO90BTRL04301202N01816XX, Banca Transilvania, Agenția Popești-Leordeni